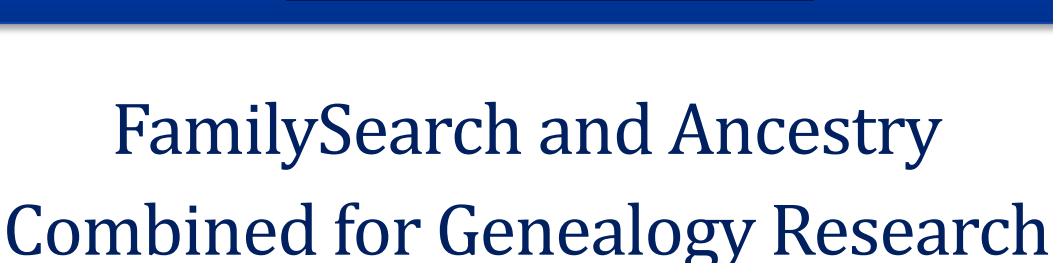

Genealog

# Video Link

# About Ancestry and FamilySearch

## Ancestry

You should know that Ancestry.com is a paid service where you have individual trees. There are free records and

indexes you can view without a subscription. You can also set up a free guest account where you can build a tree. Learn more about what you can do with a free guest account here.

Also, you can sign up for a 14 Free Trial at Ancestry (affiliate link) and see all the records behind the pay wall. This is a good strategy if you find something in the free indexes that warrants further investigation. You can always turn it off before the 14 days expire, to avoid charges to your credit card

## FamilySearch

FamilySearch is a free service to everyone to use and uses one giant collaborative world tree. There are no individual trees on FamilySearch. Keep in mind, others working on the

tree can change what you add to the tree, with reasons for the change.

amilySearch

Both services have excellent records, some are unique, and some overlap. Therefore, using both together is a very powerful research strategy.

# Using Two Screens or Frames

Consider using two screens or two windows (if you are working on one screen) to have both services open at the same time.

Alternatively, you could have two browser tabs open (one for Ancestry.com and one for FamilySearch.org) and bounce back and forth between the two tabs/services as you research.

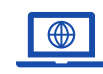

**GenealogyTV.org** 

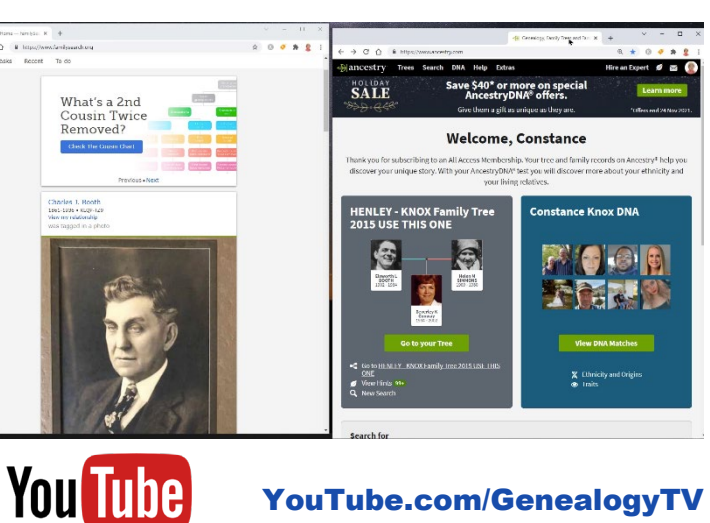

YouTube.com/GenealogyTV

**GENEALOGY TV** 

© 2021 CONSTANCE HENLEY KNOX

# Searching Census Records

You may find that searching census records (or any images) that are hard to read, switching to another service may provide you a better view of the same image. Especially with government records like U.S. Census, I have found this to be helpful. Below is the same image on Ancestry and FamilySearch. Both have image adjustments, so make sure you see the tool icons to help read the images better.

| itreat | House No. | Dwelling<br>No. | visited<br>No. | Name                    | Relation      | Home<br>Owned Hortga | Sex | Hace |
|--------|-----------|-----------------|----------------|-------------------------|---------------|----------------------|-----|------|
|        |           |                 | 10             | TTTTTTTT, AND AND AND A | r             |                      | -   | 221  |
|        |           |                 |                | Martin.                 | Deserved      |                      | 1   | 1    |
| 1      |           |                 |                | manner, Classic         | Carlinghalter |                      | 1   | 11   |
| 202    |           |                 |                | 0                       |               |                      |     |      |
| 5      |           |                 |                |                         | balanto       |                      | 9   | 22   |
|        | 206       | 36              | 88.            | derer light             | Decena .      | 12                   | 187 |      |
| P      |           |                 |                | - Munnelle              | Balia To      |                      | 1   |      |
|        | -         |                 |                | - Phana                 | 126           |                      | 18  | 2%   |
|        |           | -               | 89             | Maraten Fater           | Vyeady        | 12                   | 14  | 28   |
|        | -         | -               |                | - flores                | might         |                      | 2   | -11  |
|        |           |                 | an             | Ventur total and        |               | 1                    | 0   | 14   |
| nd R   | cords Adm | inistration     | 1              | 1 12 the lost           | West a        |                      | 27  | 500  |

|                                               |       | mit many                | Ville      | •  | the I    |
|-----------------------------------------------|-------|-------------------------|------------|----|----------|
| -                                             |       | marke                   | Datalites  |    | G. Y     |
|                                               | -     | Communication - Casseil | Dardalites | FI | F. W.    |
|                                               |       | - Charlie               | 12 pin     |    | m 77     |
| 1                                             | -     | - Headya                | Vaughter.  |    | F. M     |
|                                               |       | Jammer Vearle           | Malighter  | r. | 19: 74   |
| 206                                           | 36 82 | dove light              | Vidlaid;   | R  | 21 11.   |
|                                               |       | - Winnette              | Wife       |    | FV2      |
|                                               | 19.5  | - mana Margarite        | Dalighte   |    | F. W     |
|                                               |       | - Pour                  | 12bm       |    | M. W.    |
| -                                             | 8     | Manatea Peter           | Vyendy     | R. | MW.      |
|                                               |       | - feresa                | mike       |    | F.W      |
|                                               |       | - Marie                 | Mailghte,  |    | F. 11.   |
| 1000 (F.S.S.S.S.S.S.S.S.S.S.S.S.S.S.S.S.S.S.S | 1     | ALL ALL ALL AND         | I CALIN.   | 30 | Mit - al |

# Searching Census on FamilySearch

This is the process I used in the video for looking for a specific image in the U.S. Census on FamilySearch.org. As a reminder from the video, the image on Ancestry was too light, so searching for it on FamilySearch (in this case) gave me a better image.

- FamilySearch.org > Search > Research Wiki > North America > United States > State > Census (Right side panel) > 1920 > FamilySearch Link > Search Name and an Event Date > Scroll Results to find your person.
- 2. View the image.
- 3. Adjust the contrast higher and the brightness lower to increase readability.

## Searching Census on Ancestry

While not shown in the video, here is the process for doing the same search on Ancestry from the start. So, if you found a hard to read image on FamilySearch, try switching to Ancestry to see the same image.

- 1. Search > Census and Voter Lists > Enter Name and an Event Date > Search > Filter to Year (if necessary) > Scroll List > Hover over list for mini view > Click View Image.
- 2. Tool icon on right will open viewing options.
  - 1. Use Invert Colors to see a negative view.
  - 2. Use Enhance Image to add contrast.

# Searching Vital Records

#### **Civil Records**

Keep in mind that most birth and death certificates were not mandated in the U.S. until about 1909-1912 (depending on the state). Marriage records date back to the mid 1800's (depending on the state). Prior to this time, seek church records.

#### Vital Records on Ancestry

Search Tab > drop down to Birth, Marriage & Death > Search by Name > Filter (left side) to record type > Search by Name > Use Auto Fill if person is already in your tree.

| Name:               | William Smith                                                               |
|---------------------|-----------------------------------------------------------------------------|
| Death Date:         | 2 Sep 1923                                                                  |
| Death Place:        | Wayne, West Virginia                                                        |
| Mother Name:        | Melissie Smith                                                              |
| FHL Film Number:    | 1953104                                                                     |
| Wills and Probates: | Search for William Smith in West<br>Virginia Wills & Probates<br>collection |
| S                   | ave 🗸 Cancel                                                                |

In the video, searching for my ancestor's death records on Ancestry, showed a FHL Film Number. This means Family History Library microfilm number.

Family History Libraries are part of the Church of Jesus Christ of Latter-Day Saints. These libraries are available for everyone to use, regardless of religion.

Over the years, the church has microfilmed millions of records and made available on FamilySearch.org for free (also created by the Church of Jesus Christ of Latter-Day Saints, a.k.a. the Mormons).

Tip: From your ancestor's profile on Ancestry, look at the Member Connect tab other members researching the same person. Then look at their trees > same ancestor > gallery to see if they have uploaded an image of a vital record. You may find the same in leafy hints.

## Vital Records on FamilySearch

 Search > Records > under Find a Collection click on Browse All Collections > in left column under Collection Type choose Birth, Marriage, & Death > Filter (left side) to Location > Review list for

possible record sets to review.

2. Search the Record sets by name and event date.

Note: The camera icon indicates the record collection has images.

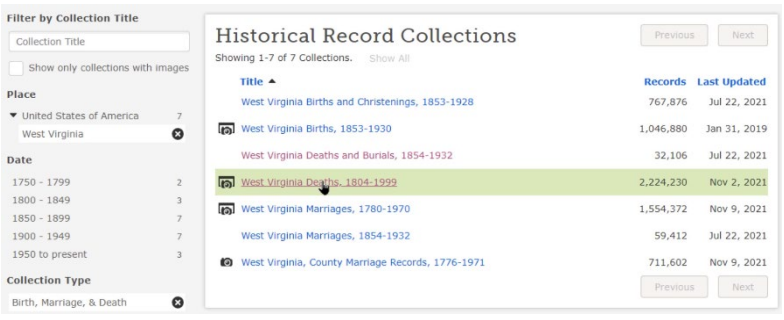

| Die               | strict 100                                      | non          | ing and the second second second second second second second second second second second second second second s | West Virginia State Depart                    | tment of Health                   |
|-------------------|-------------------------------------------------|--------------|----------------------------------------------------------------------------------------------------|-----------------------------------------------|-----------------------------------|
|                   | " Tas                                           | A.TT.        | 0                                                                                                    | CONTINUATE OF                                 | 1160                              |
| To                | wn or City fallf                                | Reall        | N                                                                                                    |                                               |                                   |
| 2                 | FULL NAME                                       | llan         | 1. m. sm                                                                                                    | Me                                            | phen fin HAME In                  |
| 1                 | A COLOR OR                                      | ATISTICAL PI | ANTICULARS                                                                                                    | HEDICAL CENTIFICA                             | TE OF DEATH                       |
| 22                | ale thi                                         | te main      | marrie                                                                                                    | L the pt.                                     | 2,1921                            |
| S DAT             | E OF BIRTH                                      | di.          | 1- Jana                                                                                                    | 17 I HEREBY CERTIFY, That                     | I attended deceased fr            |
| 1.1               | 1110/0                                          | ethanks (D   | 0 1449                                                                                                    | aug 6 , 1925, to                              | to Sept 7 192.                    |
| AGE               | 62                                              | · .          | IF LESS after                                                                                                   | that I last saw hakes nive on                 | pt 1192                           |
| 1.5               | 7/1                                             | 1-           | 1 447 19 50                                                                                                    | The CAUSE OF DEATH was as fol                 | inte stated above, at a_          |
|                   | UPATION -2                                      | vor O        | dul er mint                                                                                                    | (Ninny) Wrecciel                              | R                                 |
| 00 Tr             | He He                                           | amer         | 6                                                                                                    | 121                                           |                                   |
| - busine<br>which | ma, or antabildenevet in amployed (or amployed) |              |                                                                                                    | 120                                           | 74                                |
| BIR'              | THPLACE dal                                     | 01.00        | 11- in                                                                                                    | CONTRACTORY                                   |                                   |
| -                 | In NAME OF                                      | ~~ C0        | al will.                                                                                                    | Benahay)                                      | - <u></u>                         |
|                   | FATHER CH                                       | hilla        | o al MI                                                                                                    | N.M. ald                                      | Kins                              |
| 1                 | H BIRTHPLACE                                    | run C        | u w v,u                                                                                                    | Sept 7 mil mil mil                            | Mantha Ustra                      |
| E.                | (Etale er country)                              | abell        | Conne                                                                                                    | NOTE:" State the Docases Commen Dates. In dos | the from Visioner Comme, State Ma |
| PARI              | SPINOTHER                                       | · · ·        | 1                                                                                                    | I LENGTH OF RESIDENCE FOR                     | HOSPITALA, INSTITUTIONS, TR.      |
| 3.6               | milise                                          | um           | un                                                                                                    | Algebras Int                                  |                                   |
| 1.14              | OF MOTHER<br>(Stale or mostry)                  | MARPA        | o Will                                                                                                    | When was diseas contracted,                   | da pa ant                         |
| -                 | ABOVE IS TABLE J.                               | D THE BEST O | FAT KNOWLEDGE                                                                                                   |                                               |                                   |
|                   | 302 000                                         | Smith        | t                                                                                                    | I PLACE OF BURIAL OR REMOVA                   | L   DATEGRAURIAL                  |
| 1.1               | asen GAL.                                       | -17 St 4     | hmitmutin                                                                                                    | Smith Burying the                             | much Sthy w                       |
| 15                | A card a                                        | p .          | a. d.M                                                                                                    | R AH ARL                                      | h Olatal                          |
| 4                 | 4016 2                                          | Doyd         | altin                                                                                                    | the second second                             | - indary                          |

Death Certificate for William M. Smith 1923

In my experience, I will often find vital records on FamilySearch that I can't find anywhere else.

Tip: From your ancestor's profile on Ancestry, look at the Member Connect tab other members researching the same person. Then look at their trees > same ancestor > gallery to see if they have uploaded an image of a vital record. You may find the same in leafy hints.

3. On FamilySearch, Right-click and "Save as" the image to your computer.

## Search Engines Are Different

Using both Ancestry and FamilySearch to search for the same information will get drastically different results. This is because some of the records they hold are different and because the search engines work differently.

Try doing a search for one of your ancestors using the same exact information (name, event date, event place) to see your results.

This does not mean that all results belong to your ancestor. However, they differences may provide new clues.

#### **On Ancestry**

Search > All Collections > Fill in the Fields > Search.

If you use the autofill (for ancestors that are already in your Ancestry tree), consider removing extra data if you are not getting the results you desire. Sometimes too much information can filter out records you need.

## **On FamilySearch**

Search tab > All Records > in top search box click More Options > Fill in fields > click Search.

# Card Catalogs Title Searches

In this video we did a Title Search and a Keyword Search on both. Below are the steps I took for both of those searches.

## **On Ancestry – Title Search**

Search tab > Card Catalog > Title Search.

| Search Match all                | terms exactly                | Browse this collection   |
|---------------------------------|------------------------------|--------------------------|
| First & Middle Name(s)          | Last Name                    | Table of Contents        |
|                                 |                              | Title page               |
| Year                            | Location                     | Front matter             |
| Any Event                       | City, County, State, Country | Formation of Randolph    |
| Keyword                         |                              | Asheboro Directory, 1890 |
|                                 |                              | Back matter              |
| e.g. pilot or "Flying Tigers" 🛩 |                              |                          |
| Page Number                     |                              | More help                |
|                                 |                              | Search tine              |
| Search Clear search             |                              | Lindoretanding records   |
|                                 |                              | What do I do pert?       |

In my case I was searching for a book, but you could also search for a record set.

Be mindful that if you are searching for a record set and you don't find what you are looking for, do the same search as a Keyword search instead. Title searches often need an exact title.

> Social & Place Histories

1890

Reminiscences of Randolph County

Subjects: Randolph County (N.C.) --

Learn more about this database...

Browse Individual Records

Author: Blair, J. A., Date of Publication:

History., North Carolina -- Randolph County

Once you click into a record set or book, you may get a search box where you can search for your ancestor's name. Note the quick links on the right side under "Browse this collection."

Be sure to try various spellings of your ancestor because the Optical Character Recognition (OCR) is looking at text and not for various spellings. In my case, I had to change the name from "Henley" to "Henly" to find results.

## **On Family Search - Title Search**

Search tab > Card Catalog > Titles > Fill in the Title Field > click Search.

On FamilySearch, if the book is available, click through the link provided to see the images.

Use the search icon at the bottom of the screen to bring up a search box to do an OCR search for your ancestor's name. Just like on Ancestry, you need an exact spelling since this is an OCR search.

# Your search Image Binad Exact Henly Image Apply Image Apply Image All Categories Showing 1 of 1 matches found on this image. > Stories, Memories & Histories Image

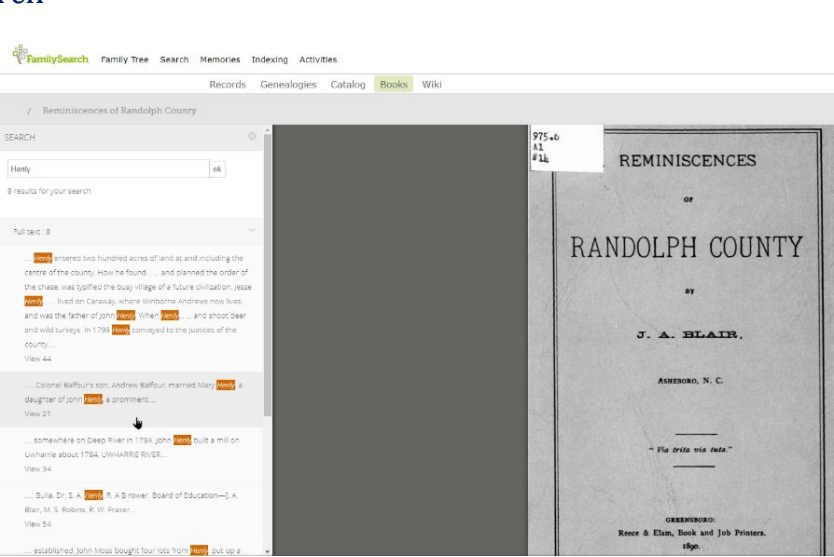

# Card Catalog Keyword Searches

From the same card catalogs as shown above on either platform, try using keyword searches for the same information.

In my experience, I have better luck with Keyword searches as opposed to Title searches on both Ancestry and FamilySearch.

Try various keywords for different results.

# Thank You for Supporting Genealogy TV!

## All Reminiscences of Randolph County r

eboro Courier-G. W. Charlotte Showing 1 of 1 matches found on this image.

Showing 1 of 2 matches found on this image.

ing the new Court House, a

rper, Jesse Henly, Samuel N.

showing 1 of 1 matches found on this image

Colonel Baltour's :

Henly, a daughter o